# Programming Guide NDC Clock Discoverer LAN TCP/IP

ver. 1.1

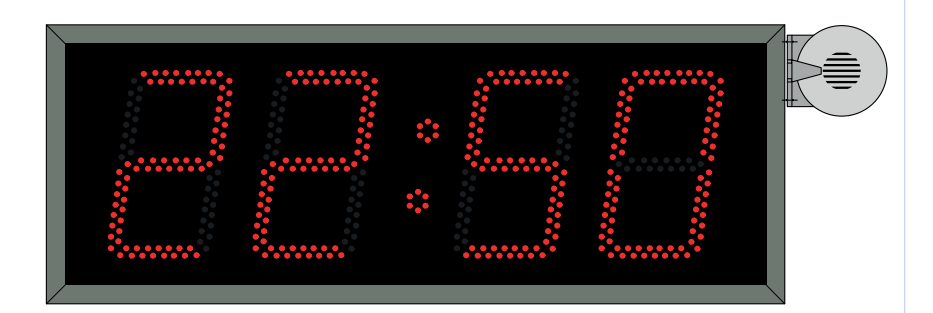

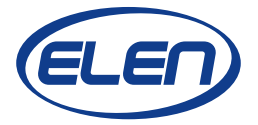

### 1. NDC Discoverer Software

This software application is used for programming basic configuration settings of the clock NDC 160/4 with Ethernet communication interface and TCP/IP communication protocol. This software allows to set the following clock parameters:

- IP Address
- Subnet Mask
- Gateway
- IP Address of time synchronization NTP server
- TCP port

#### 1.1 Starting the Application

Software application can be started by executing the "ELEN NDC Discoverer.exe" file on your PC. Program will automatically search all clock devices connected to LAN and will show their IP addresses, name, MAC address and type.

| 2                              |                   | ELEN NDC Discov                        | rerer 🗕 🗆 💌                                                    |
|--------------------------------|-------------------|----------------------------------------|----------------------------------------------------------------|
| Discover De                    | vices             |                                        |                                                                |
| IP Address                     | Host Name         | MAC Address                            | Туре                                                           |
| 192.168.0.169<br>192.168.0.168 | *H5-P21<br>*NDC_1 | 00-04-A3-91-9C-D5<br>00-04-A3-91-79-B2 | NDC 160/4 R L43 PoE;E_Ndc_1.3<br>NDC 160/4 R L43 PoE;E_Ndc_1.3 |

Fig. 1. Software application window

## **1.2 Programing Configuration Parameters**

Select desired clock device from the list by double-clicking on its name or IP address. This will start the Internet browser and you will see window as on fig. 2, with information about the current clock settings.

|                              |                        |                        |                        |                        |                        |                        |                        | NI                     | DC Confi               | guratior               |  |
|------------------------------|------------------------|------------------------|------------------------|------------------------|------------------------|------------------------|------------------------|------------------------|------------------------|------------------------|--|
| Settings W                   |                        | We                     | Velcome!               |                        |                        |                        |                        |                        |                        |                        |  |
| Configuratio                 | on                     |                        |                        |                        |                        |                        |                        |                        |                        |                        |  |
|                              |                        |                        |                        | В                      | reaks                  |                        |                        |                        |                        |                        |  |
| Time [HH:MM]<br>Period [min] | Break 1<br>24:00<br>0  | Break 2<br>24:00<br>0  | Break 3<br>24:00<br>0  | Break 4<br>24:00<br>0  | Break 5<br>24:00<br>0  | Break 6<br>24:00<br>0  | Break 7<br>24:00<br>0  | Break 8<br>24:00<br>0  | Break 9<br>24:00<br>0  | Break 10<br>24:00<br>0 |  |
| Time [HH:MM]<br>Period [min] | Break 11<br>24:00<br>0 | Break 12<br>24:00<br>0 | Break 13<br>24:00<br>0 | Break 14<br>24:00<br>0 | Break 15<br>24:00<br>0 | Break 16<br>24:00<br>0 | Break 17<br>24:00<br>0 | Break 18<br>24:00<br>0 | Break 19<br>24:00<br>0 | Break 20<br>24:00<br>0 |  |
|                              |                        |                        |                        |                        |                        |                        | <u></u>                | Lik.                   |                        |                        |  |
|                              |                        |                        | S                      | iren T                 | iming                  | [0.1s]                 |                        | <b>T</b> ((            | _                      | -                      |  |
|                              | tart                   |                        | I-on                   |                        | 1-0ff<br>5             | 1-on                   |                        | 1-011                  |                        | 1-on<br>15             |  |
| -                            | End                    |                        | 5                      |                        | 5                      | 5                      |                        | 5                      |                        | 5                      |  |
| Wo                           | rk shift               |                        | 15                     |                        | 5                      | 15                     |                        | 5                      |                        | 15                     |  |
|                              |                        |                        |                        |                        |                        |                        |                        |                        |                        |                        |  |
| Brightness level:            |                        |                        | 80 - automatic         |                        |                        |                        |                        |                        |                        |                        |  |
| Volume level:                |                        |                        | on                     |                        |                        |                        |                        |                        |                        |                        |  |
| Host name:                   |                        |                        | NAME                   |                        |                        |                        |                        |                        |                        |                        |  |
|                              |                        |                        | Enable                 | DHCP                   |                        |                        |                        |                        |                        |                        |  |
| IP addres                    | s:                     |                        | 192.168.0.75           |                        |                        |                        |                        |                        |                        |                        |  |
| Subnet m                     | ask:                   |                        | 255.255.25             | 55.0                   |                        |                        |                        |                        |                        |                        |  |
|                              |                        |                        |                        |                        |                        |                        |                        |                        |                        |                        |  |

|                | Enable DHCP                  |
|----------------|------------------------------|
| IP address:    | 192.168.0.75                 |
| Subnet mask:   | 255.255.255.0                |
| Gateway IP:    | 192.168.0.1                  |
| Ntp server IP: | 216.239.35.0                 |
| TCP/UDP port:  | 2301                         |
| Display type:  | NDC 160/4 R L43 PoE;E_Ndc1.5 |

Fig. 2. Information about clock settings

If you want to change these settings, click on **Configuration** in the top left menu. You will be asked to enter user name and password as in fig. 3. Default logging name is "**admin**" and password is "**admin**".

| Settings                                                                              |                        | Wel                   | come                                                                           | e!                                             |                       |                       |                        |                       |                        |                       |
|---------------------------------------------------------------------------------------|------------------------|-----------------------|--------------------------------------------------------------------------------|------------------------------------------------|-----------------------|-----------------------|------------------------|-----------------------|------------------------|-----------------------|
| Configuration                                                                         |                        |                       |                                                                                |                                                |                       |                       |                        |                       |                        |                       |
|                                                                                       |                        |                       |                                                                                | В                                              | reaks                 |                       |                        |                       |                        |                       |
| Time [HH:MM]<br>Period [min]                                                          | Break 1<br>0:00<br>6   | Break 2<br>22:09<br>6 | Break 3<br>24:00<br>0                                                          | Break 4<br>24:00<br>0                          | Break 5<br>24:00<br>0 | Break 6<br>24:00<br>0 | Break 7<br>24:00<br>0  | Break 8<br>24:00<br>0 | Break 9<br>24:00<br>0  | Break *<br>24:00<br>0 |
| Time [HH:MM]<br>Period [min]                                                          | Break 11<br>24:00      | Break 12<br>24:00     | Break 13<br>24:00                                                              | Break 14<br>24:00                              | Break 15<br>24:00     | Break 16<br>24:00     | Break 17<br>24:00<br>0 | Break 18<br>24:00     | Break 19<br>24:00<br>0 | Break 2<br>24:00      |
|                                                                                       |                        |                       | Aut                                                                            | hentica                                        | tion Re               | quired                | -                      |                       |                        |                       |
| r Name:                                                                               | sername i              | and passv             | vord are t                                                                     | oeing req<br>OK                                | uested by             | http://19             | 2.168.156              | 5.239. The            | site says:             | "Prote                |
| r Name:                                                                               | sername a              | and passv             | NAME                                                                           | OK                                             | uested by             | ncel                  | 2.168.156              | 5.239. The            | site says:             | "Prote                |
| A u:<br>r Name:<br>assword:<br>Host name:                                             | sername a              | and passv             | NAME                                                                           | OK                                             | uested by             | ncel                  | 12.168.156             | 5.239. The            | site says:             | "Prote                |
| A u:<br>r Name:<br>issword:<br>Host name:<br>IP address:                              | sername a              | and passv             | NAME<br>Enable<br>192.168.15                                                   | OK<br>OK<br>DHCP<br>6.239                      | Ca                    | http://19             | 2.168.156              | 5239. The             | site says:             | "Prote                |
| A u:<br>r Name:<br>assword:<br>Host name:<br>IP address:<br>Subnet mat                | sk:                    | and passv             | NAME<br>Enable<br>192.168.15<br>255.255.25                                     | OK<br>OK<br>0HCP<br>6.239<br>5.0               | Ca                    | ncel                  | 2.168.156              | 5.239. The            | site says:             | "Prote                |
| A u:<br>r Name:<br>isssword:<br>Host name:<br>IP address:<br>Subnet mas<br>Gateway IP | sk:                    | and passv             | NAME<br>Pable<br>192.168.15<br>255.255.25<br>192.168.15                        | OK<br>OK<br>DHCP<br>6239<br>5.0<br>6.1         | Ca                    | ncel                  | 2.168.156              | 5.239. The            | site says:             | "Prote                |
| A us<br>r Name:                                                                       | sk:<br>:<br>P:         | and passv             | NAME<br>Pable<br>192.168.15<br>255.255.25<br>192.168.01<br>192.168.01          | OK<br>OK<br>DHCP<br>6.239<br>5.0<br>6.1<br>108 | Ca                    | ncel                  | 12.168.156             | 5.239. The            | site says:             | "Prote                |
| A us<br>r Name:                                                                       | sk:<br>;<br>P:<br>prt: |                       | NAME<br>Enable<br>192.168.15<br>255.255.25<br>192.168.01<br>192.168.01<br>2301 | OK<br>OK<br>DHCP<br>6.239<br>5.0<br>6.1<br>108 | Ca                    | ncel                  | 22.168.156             | 5.239. The            | site says:             | "Prote                |

Fig. 3. Logging window

You will see a window as in Fig. 4. where you can enter desired parameters according to your LAN network settings. Please note, it is also possible to set the Daylight Saving Time and time offset against GMT, depending on your time zone location. When finished, click on the **Save Config** button.

## Please Note!

Besides setting the clock IP address, it is also important to set the correct subnet mask and gateway according to your specific LAN setup. If the Gateway is not set, it will not be possible to synchronize the clock with external Ntp servers. In case of using local Ntp server, setting the Gateway might not be necessary.

For the "Ntp server IP:" field you must enter the IP address in numerical format. It is not possible to enter the URL address in textual format. If you do not have any local Ntp server, it is also possible to use time from Google free time, for example from Ntp server IP: 216.239.35.4. When finished, do not forget to click on the "**Save Config**" button for saving new parameters.

You can validate functionality of IP address of Ntp server from PC connected to the same subnet as the clock, using the cmd (command prompt) window under Windows and entering ping "ip address" command. For example: **ping 216.239.35.4** If it is working correctly you should get message like: "Reply from 216.239.35.4: bytes=xx time=xxx ms TTL=40", packets sent should equal packets received.

Time synchronization with Ntp server is indicated on the clock by the ":" character. If clock is synchronized correctly, double dot is blinking. If synchronization with Ntp server was not possible, double dot is on permanently (it is not blinking).

**NDC Configuration** 

#### **Display Configuration** Settings Configuration This page allows the configuration of the display's settings. CAUTION: Incorrect settings may cause the display to lose network connectivity. Recovery options will be provided on the next page. Enter the new settings for the display: MAC address: D8:80:39:D4:79:97 Host name: NAME Enable DHCP IP address: 192.168.0.75 Subnet mask: 255.255.255.0 Gateway: 192,168.0.1 Ntp server IP: 216.239.35.0 Daylight Saving Time Time zone GMT: +01:00 Time - UTC: 21.06.2018 06:47:05 **TCP/UDP** port: 2301 New login: admin New password: admin Save Config

Fig. 4. Clock configuration settings